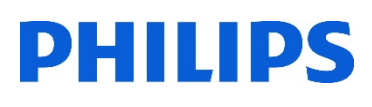

## Healthcare

Lumify

# Lumify 電子メールでのデータ送信

#### はじめに

電子メールで患者データを送信する場合、初回のみ設定が必要です。送信されるデータは、個人情報 (患者名、MRNなど)が消去された状態で送信されます。

### 電子メールによるデータ転送

- 1. タブレットの電源を入れます := Saved Exams 2. [Lumify]アプリケーションを起動します ⇒ **Export Destinations** 3. [メニュー] 📕 (画面左上) から、 [Saved Exam] 📰 をタップします ₩→ **Export Queue** 4. メール転送する検査をタップすると、[Review]に検査が表示されます **\_ Connectivity Profiles** 5. 検査の画像を全て送信する場合:[Export Exam] < をタップします Default 検査画像の一部を選択して送信する場合: サムネイル画像を長押しし、[Export Selected] < をタップします \*選択された画像は黄色枠で表示されます
- 7. [Email]をタップします
  - [Notice](プライバシー通知メッセージ)を確認し、[Continue]をタップします

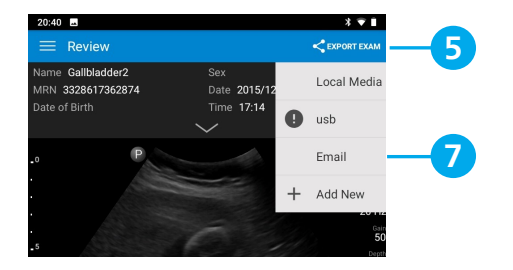

- [Pick an Email Application to Use]が表示されたら、[Always]をタップします
  \*設定する電子メールをデフォルトとして設定します
- 9. [Gmailへようこそ]と表示されたら、[スキップ](画面左下)をタップします
- 10. [+メールアドレスの追加]をタップします

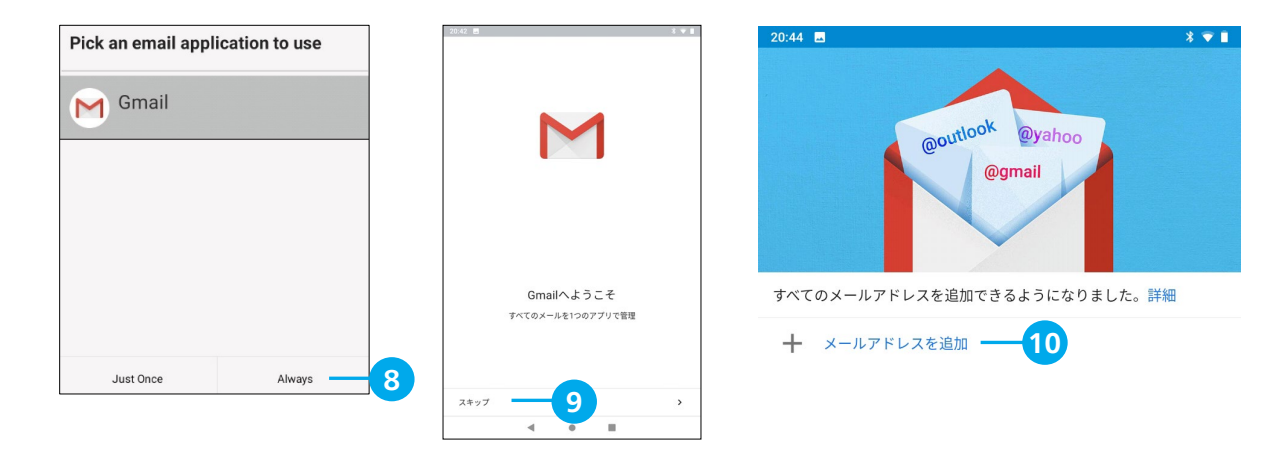

11. [メールのセットアップ]で、使用している電子メールの設定、ログインを行います

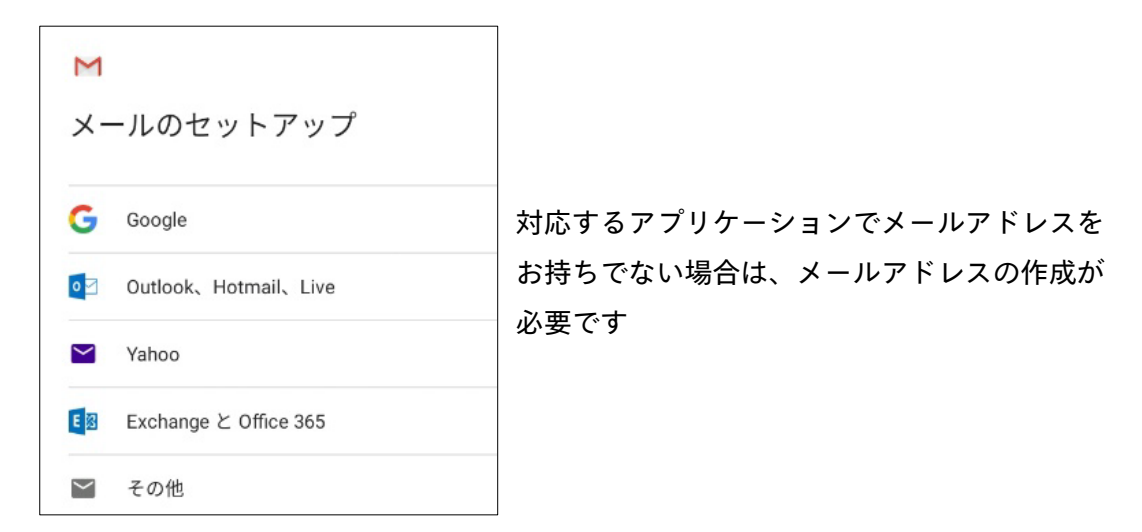

- 12. 使用するメールアドレスをタップします
- 13. 送信先のメールアドレスを、[To]へ入力して送信します

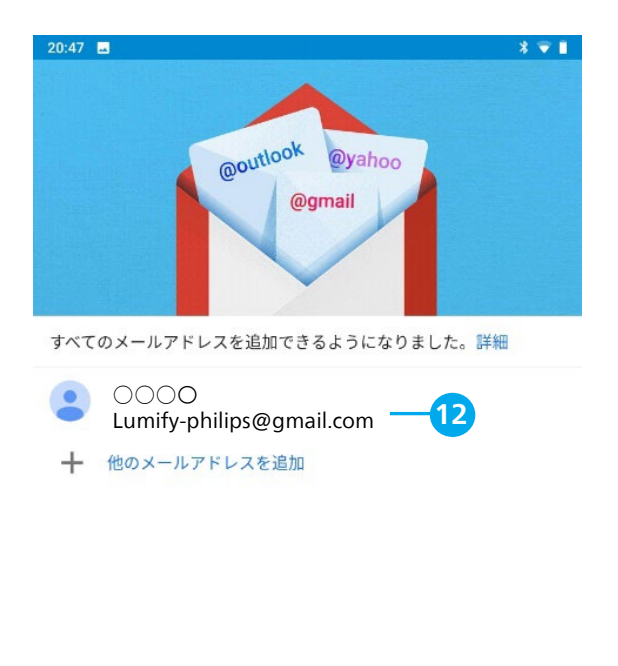

| 20:47 🖪                             |                                 |   |   | * 🐨 🗎 |   |
|-------------------------------------|---------------------------------|---|---|-------|---|
| $\leftarrow$                        | 作成                              |   | e | ⊳     | : |
| From                                | 43toshi86@gmail.com             |   |   |       |   |
| То                                  | I — <b>13</b>                   |   |   |       | ~ |
| Lumify Export                       |                                 |   |   |       |   |
| Find images attached to this email. |                                 |   |   |       |   |
|                                     | loop_9411827639127.mp4          | × |   |       |   |
|                                     | loop_9439258565787.mp4<br>5.8MB | × |   |       |   |
|                                     | loop_9499043342606.mp4<br>3.2MB | × |   |       |   |
| -                                   | loop_9524666655100.mp4<br>3.3MB | × |   |       |   |
|                                     | loop_9594497776750.mp4<br>2.2MB | × |   |       |   |

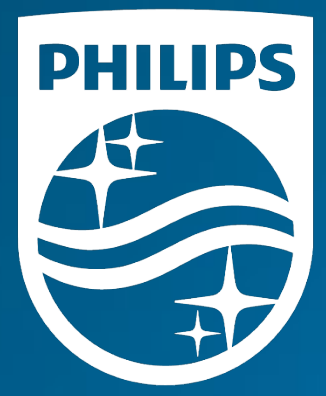

#### 製造販売業者 **株式会社フィリップス・ジャパン**

〒108-8507 東京都港区港南2-13-37 フィリップスビル

お客様窓口 0120-556-494 03-3740-3213 受付時間 9:00~18:00(土・日・祝祭日・年末年始を除く)

www.Philips.co.jp/healthcare

改良などの理由により予告なしに意匠、仕様の一部を変更する ことがあります。あらかじめご了承ください。詳しくは担当 営業、もしくは「お客様窓口」までお問い合わせください。 記載されている製品名などの固有名詞は、Koninklijke Philips N.V.またはその他の会社の商標または登録商標です。

© 2021 Philips Japan, Ltd.

販売名:超音波画像診断装置 Lumify 医療機器認証番号:302AFBZX00043000 管理医療機器/特定保守管理医療機器